# 大连海洋大学邮件系统手机客户端使用手册

一、什么是邮件系统手机客户端(APP)?

大连海洋大学邮件系统手机客户端(APP)可以在您的手机提供 新邮件到达提醒,并收发邮件。

二、如何下载手机客户端(APP)?

安卓(Android)和苹果(iOS)系统手机可直接扫描下列二维码 下载或使用手机浏览器打开链接下载(统一下载地址为: http://www.coremail.cn/uploadfiles/app/download.html)

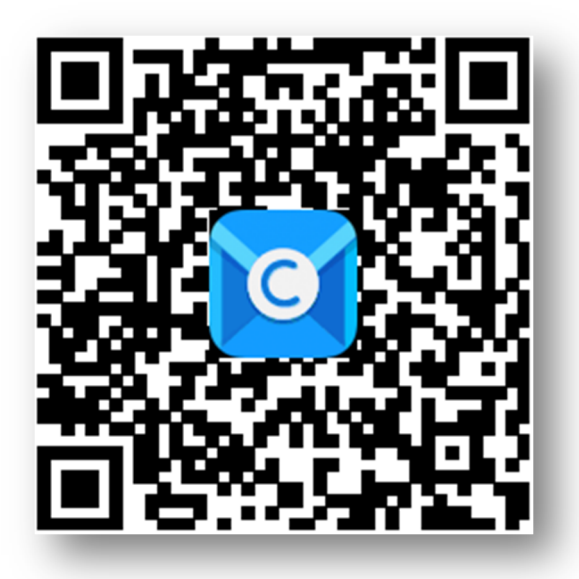

图 2-1: 大连海洋大学邮件系统 APP 二维码

iOS 7.0版本以下,扫描二维码,系统自动跳转至 APP Store 下载界面。

iOS7.0版本以上,扫描二维码后,系统不能自动跳转,如图 2-2, 需要手动点击右上角(红色箭头所指处),之后选择用 Safari 浏览器 打开,页面将跳转至 APP Store 下载界面。

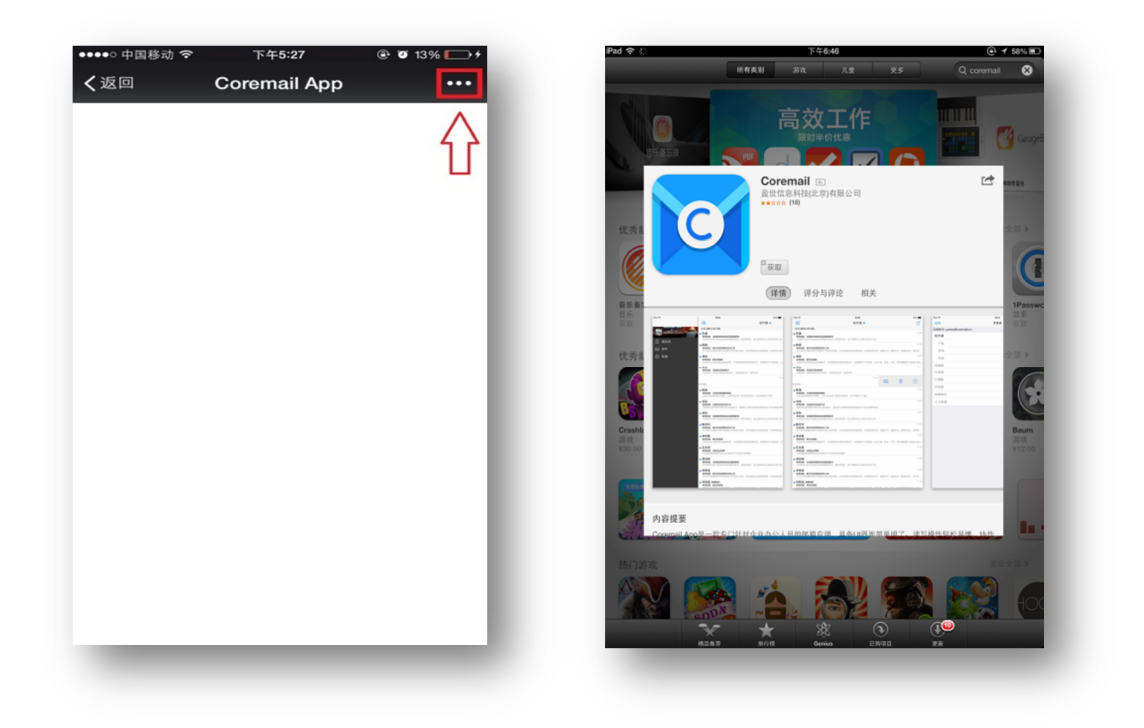

图 2-2: APP Store 下载界面

或者直接在 APP Store 搜索 coremail, 之后点击获取, 如图 2-3。

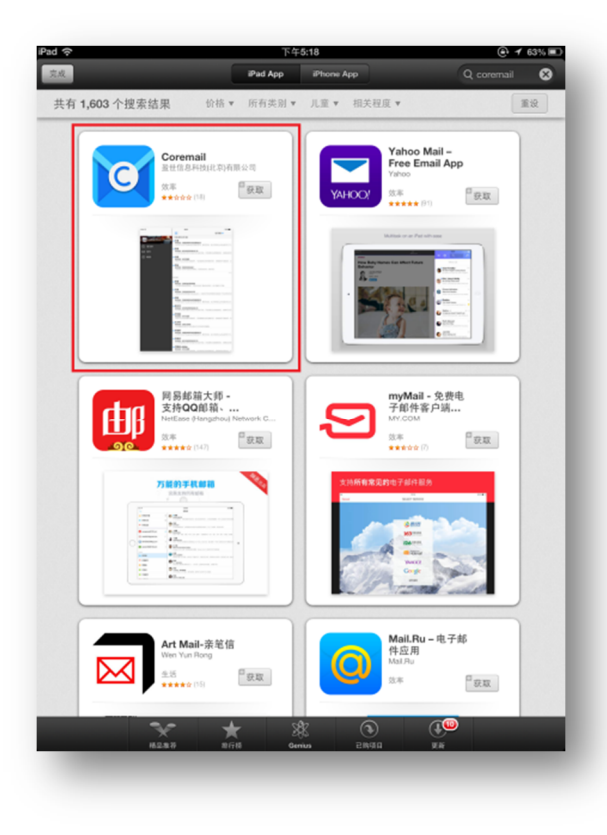

图 2-3: APP Store 下载界面

- 三、安卓 (Android) 系统手机客户端使用说明
- (一)安装手机客户端

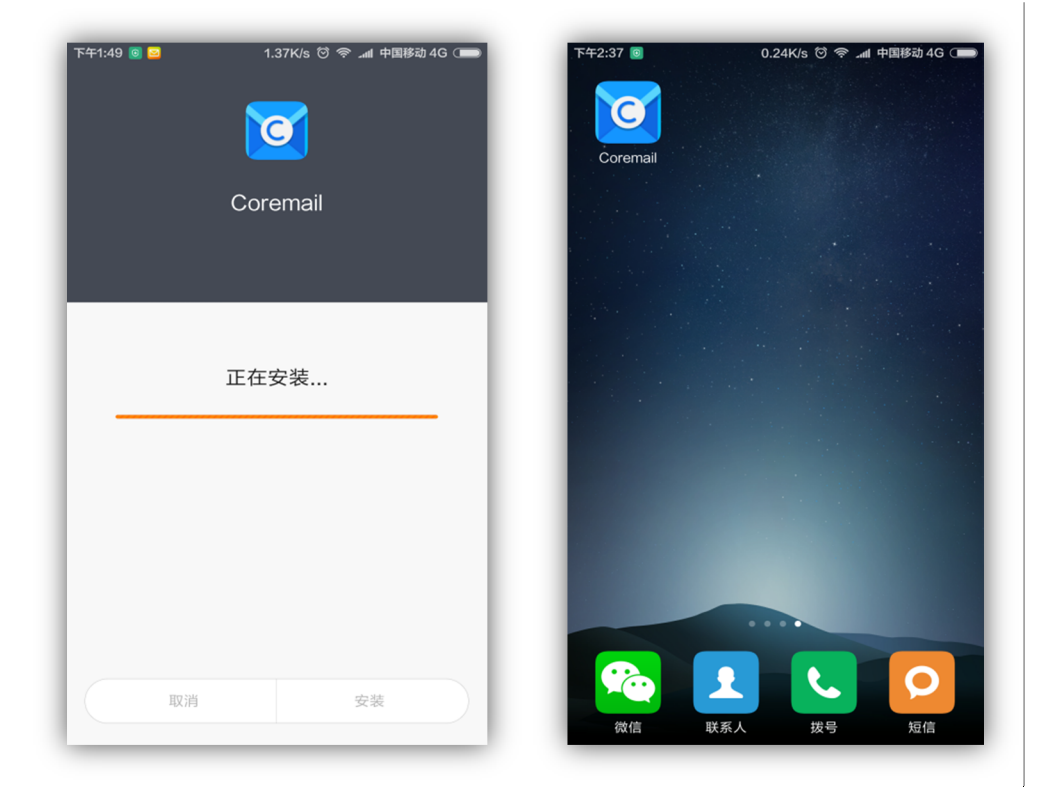

图 3-1: APP 安装过程与 APP 图标

## (二) 配置邮箱 APP 账户

1. 点击 Coremail 图标,进入邮件手机客户端(APP)。输入个人 校园电子邮件地址与密码(注:要将"@dlou.edu.cn"完整正确输入), 之后点击右上角"完成"按钮。

| < _        | 设置新账户                        | 完成       | < | 设置新账户        | 完 |
|------------|------------------------------|----------|---|--------------|---|
| 电子邮件地      | 址                            |          | W | @dlou.edu.cn |   |
| 密码         |                              |          |   | •••••        |   |
|            |                              |          |   |              |   |
|            |                              |          |   |              |   |
|            |                              |          |   |              |   |
|            |                              |          |   |              |   |
|            |                              | _        |   |              |   |
| <i>њ</i> , | -                            |          |   |              |   |
| 中 6        | En                           |          |   |              |   |
|            | n,<br>r t y u i<br>4 5 6 7 8 | ⊂<br>9 0 |   |              |   |

图 3-2: 输入电子邮件地址

2. 手机客户端(APP)自动跳转到配置账号界面,并自动同步您 邮件系统内的收件箱邮件。系统默认设置的同步时间范围为:一个月。 同步时间范围越大,邮件越多,将更多的占用手机内、外部存储。如 需修改时间范围设置,可参见本手册第9页"同步邮件的时间范围"。

点击"邮件"按钮,即可进入到收件箱。

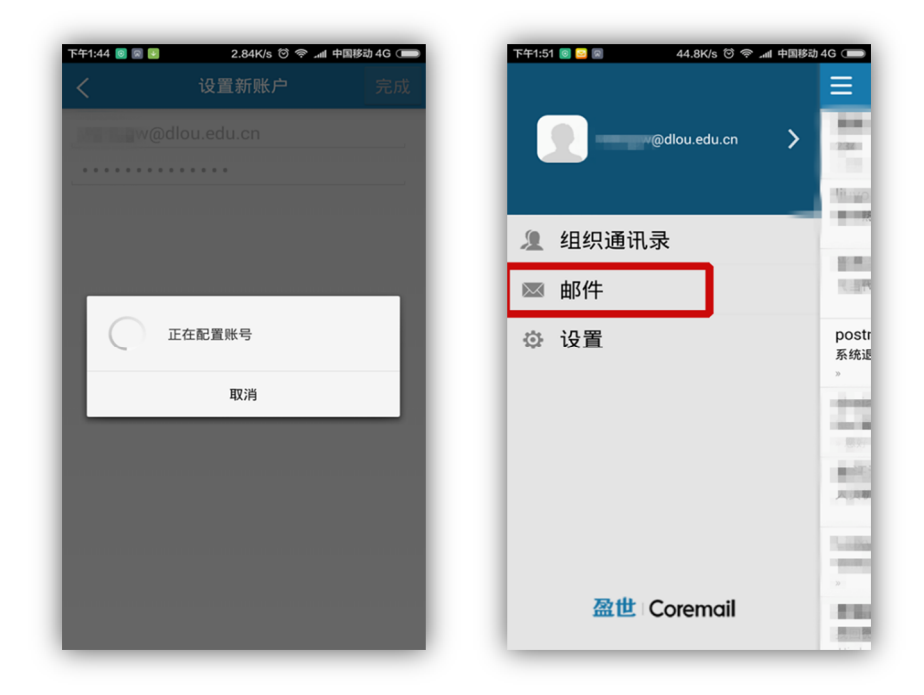

图 3-3: 自动配置账号和配置完成界面

| 58 ◙ 🗑 🗑 🚨 0.00K/s ∩ छ 😤 🛲<br>收件箱 <u>▼</u>                                                                                                    | i 中国移动 4G ⊂ <b>●●</b> | ₸₸₸4:01 🗟 🗟 🗟 🚨                         | 0.58K/s ∩ ថ | al 中1 |
|----------------------------------------------------------------------------------------------------|-----------------------|-----------------------------------------|-------------|-------|
| 1                                                                                                    | 下午1:47                | 草                                       | 稿箱          |       |
|                                                                                                    | ~                     | 收                                       | 件箱          |       |
| 100                                                                                                    | 1月15日                 | 垃                                       | 吸邮件         |       |
|                                                                                                    | -                     | 发行                                      | 件箱          |       |
| And a second second                                                                                                    | 1月7日                  | 1 E                                     | 发送          |       |
|                                                                                                    | 11 - C                | Line Line Line Line Line Line Line Line | 删除          | 征稿    |
| and the set of                                                                                                    | 1月5日                  | Vir                                     | us Item     |       |
| Contractor in the local division of the local division of the loca | ~                     | 2                                       |             |       |
|                                                                                                    | 1月4日                  | state.                                  |             |       |
|                                                                                                    | 16                    | Res and a second                        |             |       |
| ACTION AND AND AND AND AND AND AND AND AND AN                                                                                                    | 1月4日                  | 10.000                                  |             |       |
|                                                                                                    | P                     | R                                       |             |       |
|                                                                                                    | 0015 (10) (0)         |                                         |             |       |
| And the second second second                                                                                                    | 2015/12/31            |                                         |             |       |

图 3-4: 收件箱界面和其他文件夹切换

#### (三) 收取邮件操作

收取邮件。进入到收件箱,按住页面并下拉刷新,系统提示
"正在载入"。载入完毕,即可收取到新邮件。

| 「午4:16 図 🔵 🕨 0.00K/s ♂ 奈 📶            | 中国移动 4G 🗩 | 下午4:28 🛛 😂 🗭 🕨 0.82K/s 🔗                      | © 奈 中国移动 4G ⊂    |
|---------------------------------------|-----------|-----------------------------------------------|------------------|
| ━ №1午相 ▼                              |           | 二 收1午相 *                                      | L •              |
| (2) 下拉刷新                              |           | ひ 正在载入                                        |                  |
|                                       | 下午1:47    | 10                                            | 下午12             |
|                                       |           |                                               | -                |
| horas                                 | 1月15日     | August .                                      | 1月15             |
|                                       |           | 19 <sub>10</sub> ,                            | P                |
| B. B. M. P. S. B. MANTERSON           | 1月7日      | CONTRACTOR OF STREET, ST.                     | 1月7              |
| CONTRACTOR DATE:                      | 1 - P     | CONTRACTOR OF THE OWNER.                      | 15 <b>28</b> - P |
| enter differenter                     | 1月5日      | and an experimental sectors.                  | 1月5              |
| and the second second                 | P         | BRIDE AND AND AND AND AND AND AND AND AND AND |                  |
|                                       | 1848      | ·                                             |                  |
|                                       | 1月4日      | chein                                         | 1月4              |
| Street Brown and Street Street Street |           | . 67.52                                       |                  |

图 3-5: 收取邮件界面与提示

### (四)发送邮件操作

1. 进入发件箱。主页面上点击右上 2 按钮,进入发件箱。

| 下午3:58 🞯 🚱 🖾 🔐 0.00K/s ∩ 😇 奈 📶                                                                                                    | 中国移动 4G 🔵                                                                                                    | 下午2:01 🖲 🖸 🔲 0.03K/s 🗇 奈 📶 中国移动 4G 🖚 |
|----------------------------------------------------------------------------------------------------|----------------------------------------------------------------------------------------------------|--------------------------------------|
| 三 收件箱 ▼                                                                                                    | ☑ …                                                                                                    | < 2 €6 ☜                             |
|                                                                                                    | 下午1:47                                                                                                    | 佐佐人                                  |
|                                                                                                    | P                                                                                                    |                                      |
| 1.000                                                                                                    |                                                                                                    | 主题                                   |
| Sector and                                                                                                    | 1月15日                                                                                                    | 邮件内容                                 |
|                                                                                                    |                                                                                                    |                                      |
| CONTRACTOR DE LA CONTRACTÓRIA DE LA CONTRACTÓRIA DE LA CONTRACTÓRIA DE LA CONTRACTÓRIA DE LA CONTRACTÓRIA DE LA                                                                                                    | 1月7日                                                                                                    |                                      |
| CONTRACTOR AND INCOME.                                                                                                    | 1 - 1 - 1                                                                                                    |                                      |
| and the second second second                                                                                                    | 1月5日                                                                                                    |                                      |
| and the second second se                                                                                                    | ~                                                                                                    | ー<br>发自Android Coremail邮箱            |
| site in                                                                                                    | 1月4日                                                                                                    |                                      |
| the subscription of the                                                                                                    | 16                                                                                                    | 中 En <sub>∡</sub> ▽                  |
|                                                                                                    | and the second second second second second second second second second second second second second second second | aw or type i on                      |
| and the                                                                                                    | 1月4日                                                                                                    | 1 2 3 4 5 6 7 8 9 0                  |
| X, 200 ( M) ( M)                                                                                                    |                                                                                                    | asdfqhjkl                            |
| International States and                                                                                                    | 2015/12/31                                                                                                    | @ * + - = / # ( )                    |
| View and Additional State of State of S |                                                                                                    | <b>★ Z X C V b n m X</b>             |
| and and                                                                                                    | 2015/12/29                                                                                                    | 2123 @ 🛱 English                     |
| R. Britten Britten                                                                                                    | -                                                                                                    |                                      |

图 3-6: 发送邮件按钮与发送邮件编辑界面

编辑邮件。点击 按钮,添加收件人,搜索关键字选择相应的收件人或者手动输入收件人。点击 300 即可添加附件。附件可以为:图片、音频、下载内容等。

| 下午4:52 🧕 🚱 🕨 | 0.09K/s 🗇 奈 📶 中 | 国移动 4G 🔵 |
|--------------|-----------------|----------|
| 打开文件         |                 | :        |
| ① 最近         |                 |          |
| ▶ 图片         | - 1             |          |
| ● 音频         | _               |          |
| (土) 下载内容     | _               |          |
|              | _               |          |
|              | _               |          |
|              | _               |          |
|              | _               |          |
|              | _               |          |
|              |                 |          |

图 3-7: 添加附件界面

- 3. 点击 🐱 按钮,即可发送邮件。
- 4. 修改签名档。下图中红框内为邮件的签名档,每次发送邮件

均可自定义,也可使用一个相同的签名档,具体修改方法参见本手册 第8页"签名档自定义"。

| <    |            | L      | Ć    | 8 | ЗX |                    |
|------|------------|--------|------|---|----|--------------------|
|      | @dlou.edu. | cn 👻   |      |   |    |                    |
|      | @q         | q.com  | ı    |   |    | 2                  |
| test |            |        |      |   |    |                    |
| test |            |        |      |   |    |                    |
|      |            |        |      |   |    |                    |
|      |            |        |      |   |    |                    |
| 发自Ar | ndroid Co  | oremai | il邮箱 | ì |    |                    |
|      |            |        |      |   |    |                    |
| ф    | En         |        |      |   |    | $\nabla$           |
| 中。   | En         |        |      |   |    | $\bigtriangledown$ |

图 3-8: 邮件签名档

(五) 其他设置

 进入 APP 主页面,点击左上角 按钮,进入主菜单界面。点击账号右侧 > 按钮,进入"账号设置"界面。再点击 ≤ 按钮,进入 具体设置界面。

| 下午3:58 💿 📀                                                                                                    | 🗟 🚺 🔐 🛛 0.00K/s 🗋 ලි 🛜                                                                                                    | .al 中国移动 4G 🗩                | 下午5:09 💿 📀 🔤 🗷 💴 | 0.10K/s 🗇 奈 📶 中国科 | 劾 4G 🗩 | 下午5:06 國 🙆 🔤 國 👿 | 0.82K/s 🗇 奈 📶 中国移动      | 4G 🗩 |
|----------------------------------------------------------------------------------------------------|----------------------------------------------------------------------------------------------------|------------------------------|------------------|-------------------|--------|------------------|-------------------------|------|
|                                                                                                    | 收件箱▼                                                                                                    | Ø                            |                  |                   | Ξ      |                  | 导设置<br>w@dlou.edu.cn:IN | +    |
| 1000                                                                                                    |                                                                                                    | 下午1:47                       |                  |                   |        |                  |                         |      |
| 100                                                                                                    |                                                                                                    | -                            |                  | palou.edu.cn      |        | ✓ @dlou.ed       | u.cn                    |      |
| 1000                                                                                                    |                                                                                                    | 1月15日                        |                  |                   |        |                  |                         |      |
|                                                                                                    |                                                                                                    | -                            | 🤰 组织通讯录          | ₹                 |        |                  |                         |      |
|                                                                                                    | and the second second                                                                                                    | 1月7日                         |                  |                   |        |                  |                         |      |
| 10000                                                                                                    |                                                                                                    | 100 July 10                  | ⊠ 邮件             |                   |        |                  |                         |      |
| and the state                                                                                                    | and the second second                                                                                                    | 1月5日                         | ◎ 设置             |                   |        |                  |                         |      |
|                                                                                                    |                                                                                                    | , m                          |                  | _                 |        |                  |                         |      |
| 100                                                                                                    |                                                                                                    |                              |                  |                   |        |                  |                         |      |
| -                                                                                                    |                                                                                                    |                              |                  |                   |        |                  |                         |      |
| 100                                                                                                    |                                                                                                    | 1月4日                         |                  |                   |        |                  |                         |      |
| 1.000                                                                                                    |                                                                                                    | -                            |                  |                   |        |                  |                         |      |
|                                                                                                    | Conden and                                                                                                    | 2015/12/31                   |                  |                   |        |                  |                         |      |
| 2                                                                                                    |                                                                                                    | -                            |                  |                   |        |                  |                         |      |
| State of the local division of the local division of the local div |                                                                                                    | 2015/12/29                   | 盈世(              | Coremail          |        |                  |                         |      |
|                                                                                                    |                                                                                                    | P                            |                  |                   |        |                  |                         | -    |
|                                                                                                    | and a state of the state of the state with the state of the state of t | Flat ship day have been also |                  |                   |        |                  |                         |      |

图 3-9: 进入具体设置界面流程

该界面可修改"头像、""发信名称"、"密码"等。

| C @dlou.edu.               | cn |
|----------------------------|----|
| 头像                         |    |
| 发信名称                       |    |
| 密码                         |    |
| 签名档设置                      |    |
| 默认发信账户<br>默认使用这个账户发送邮件     |    |
| <b>同步邮件的时间范围</b><br>一个月内   |    |
| <b>收取邮件大小限制</b><br>任意(无限制) |    |
| 同步日程                       |    |
| 同步联系人                      |    |
| _                          | -  |

图 3-10: 具体设置界面

2. 签名档自定义

点击"签名档设置",进入到相应界面,可统一自定义从手机客 户端发出的所有邮件签名档。

| 下午2:13 ◎ I I 0.00K/s 谷小 und 中国移动          | 幼 4G (二) | 下午2:13 💿 🕻 | 8                                                                                                    |
|-------------------------------------------|----------|------------|----------------------------------------------------------------------------------------------------|
| 头像<br>发信名称                                | 2        | <br>发      | BARRATI HERATICATION DE BARRATINA DE BARRATINA DE BARRATINA DE BARRATINA DE BARRATINA DE BARRATINA DE BARRATINA<br>BARRATINA DE BARRATINA DE BARRATINA DE BARRATINA DE BARRATINA DE BARRATINA DE BARRATINA DE BARRATINA DE BARRATIN<br>BARRATINA DE BARRATINA DE BARRATINA DE BARRATINA DE BARRATINA DE BARRATINA DE BARRATINA DE BARRATINA DE BARRATIN |
| 密码<br>签名档设置                               |          |            |                                                                                                    |
| 默认发信账户<br>默认使用这个账户发送邮件                    |          | 中          | En ▽                                                                                                    |
| 同步邮件的时间范围<br>- 个月内<br>收取邮件大小限制<br>任意(无限制) |          |            | ertyuiop<br>3456789<br>8dfghjkl                                                                                                    |

图 3-11: 自定义签名档界面

3. 同步邮件的时间范围

修改范围包括"任意时段(无限制)"、"今天"、"两天内"等。 具体根据个人需求和手机存储大小设置。

| ۲۶42:13 © € • ► 0.00K/s © ا ا سال ۲۰۰۰ میں اور اور اور اور اور اور اور اور اور اور | 中国移动 4G 🔵 | 下午2<br><  | 2:23 🗑 🚰 🕞 🗑 💽 💿 0.00K/s 🤤 🕴 .<br>Vietna 🛛 V@dlou.edu. | ₄ll 中国移动 4G(<br>CN |
|------------------------------------------------------------------------------------|-----------|-----------|--------------------------------------------------------|--------------------|
| 头像                                                                                 |           | 密         | 同步邮件的时间范围                                              |                    |
| 发信名称                                                                               |           | 签         | 任意时段(无限制)                                              | $\bigcirc$         |
| 密码                                                                                 |           | 大黒<br>市大黒 | 今天                                                     | $\bigcirc$         |
| 签名档设置                                                                              |           | 同         | 两天内                                                    | $\bigcirc$         |
| 默认发信账户                                                                             |           | 收         | 三天内                                                    | $\bigcirc$         |
| 同步邮件的时间范围                                                                          | <b>-</b>  | 任         | 一周内                                                    | $\bigcirc$         |
|                                                                                    |           | 同         | 两周内                                                    | $\bigcirc$         |
| 任意(无限制)                                                                            |           | 同         | 三周内                                                    | $\bigcirc$         |
| 同步日程                                                                               |           |           | 一个月内                                                   | ۲                  |
| 同步联系人                                                                              |           |           | 取消                                                     |                    |

图 3-12: 同步邮件的时间范围修改界面

四、苹果(iOS)系统手机客户端使用说明

# (一)安装手机客户端

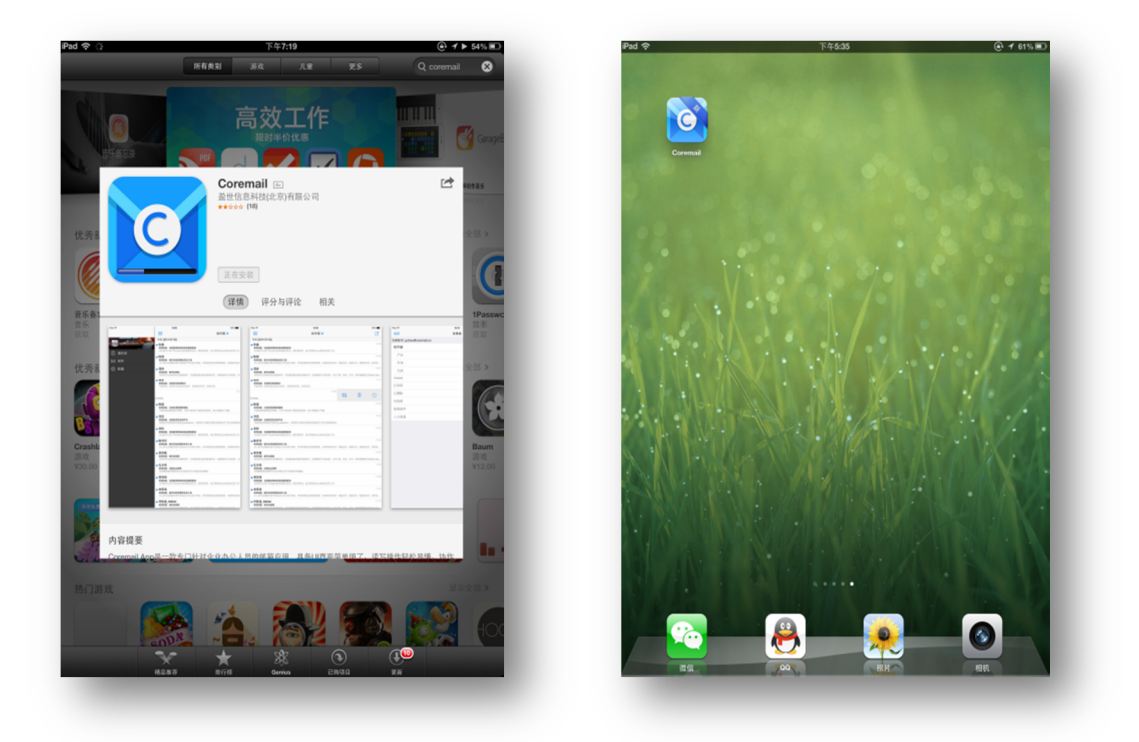

图 4-1: APP 安装过程与 APP 图标

### (二) 配置邮箱 APP 账户

1. 点击 Coremail 图标,进入邮件 APP。输入个人校园电子邮件 地址与密码(注:要将"@dlou.edu.cn"完整正确输入),之后点击"创 建"按钮。

| 122200 0371     | 14200 (C 1430)<br>配置新秋号 |
|-----------------|-------------------------|
| 第一次添加邮箱帐号       | 第一次添加邮箱帐号               |
| <b>主</b> 输入卵晶相号 | 1 Compared build und    |
| ●输入密码           | <i>P</i>                |
|                 |                         |
|                 |                         |
|                 |                         |
| 0/42            | 011ê                    |
|                 |                         |
|                 |                         |
|                 |                         |
|                 |                         |
|                 |                         |

图 4-2: 输入电子邮件地址

 系统自动配置并跳转至通讯录界面,并自动同步您邮件系统 内的收件箱邮件。点击左上角 按钮,切换到主菜单,点击邮件, 进入收件箱。

|           | <b>通讯</b> 录 | Pad 🗢     | 14743                                                                                                    | ◎ 4 4 4 5 2 0                                                                                                  |
|-----------|-------------|-----------|----------------------------------------------------------------------------------------------------|----------------------------------------------------------------------------------------------------|
| 名/邮件地址/邮门 |             | 🥋 💷 vêdou | edulon > Q BS                                                                                                    |                                                                                                    |
|           |             | <br>① 通讯录 | 1.27                                                                                                    |                                                                                                    |
|           |             | <br>⊠ 邮件  | 1.000                                                                                                    |                                                                                                    |
|           |             | <br>☆ 配置  | 1.00                                                                                                    |                                                                                                    |
|           |             |           | 1.00                                                                                                    |                                                                                                    |
|           |             |           |                                                                                                    |                                                                                                    |
|           |             |           | a second discon                                                                                                    | Alter State State States" agent                                                                                |
|           |             |           | 10                                                                                                    |                                                                                                    |
|           |             |           | 1000                                                                                                    |                                                                                                    |
|           |             |           | 200                                                                                                    |                                                                                                    |
|           |             |           | 123123                                                                                                    |                                                                                                    |
|           |             |           | - C                                                                                                    |                                                                                                    |
|           |             |           | a la constante de la constante de la constante |                                                                                                    |
|           |             |           | 28                                                                                                    | Altry. Seargeorge                                                                                              |
|           |             |           | 254                                                                                                    |                                                                                                    |
|           |             |           | 1 N. 1                                                                                                    | and a second second second second second second second second second second second second second second second |
|           |             |           | A COMPANY OF A COMPANY OF                                                                                                    | The second in the                                                                                              |
|           |             |           | 1000                                                                                                    |                                                                                                    |
|           |             |           | A DESCRIPTION OF                                                                                                    |                                                                                                    |

图 4-3: 通讯录与系统主菜单界面

iOS(苹果)系统无默认同步时间范围。如需查看更早时间的邮件,只需按住界面并向上拉取,即可加载早期的邮件。

点击界面 收件箱 按钮,可切换至"草稿箱"、"已发送"等文件夹。

|                                                                                                    | Marco Calendaria                                                                                                    |                                                                                                    | 收件箱  | 6/262 |
|----------------------------------------------------------------------------------------------------|----------------------------------------------------------------------------------------------------|----------------------------------------------------------------------------------------------------|------|-------|
|                                                                                                    | Charles and the second second second                                                                                                    | and the second second se | 草稿箱  | 0     |
|                                                                                                    | Barren -                                                                                                    |                                                                                                    | 已发送  | œ     |
|                                                                                                    |                                                                                                    |                                                                                                    | 已删除  | Ø     |
|                                                                                                    | DEPENDENT PROPERTY AND ADDRESS OF                                                                                                    |                                                                                                    | 垃圾箱  |       |
|                                                                                                    |                                                                                                    |                                                                                                    | 病毒邮件 |       |
|                                                                                                    |                                                                                                    |                                                                                                    |      |       |
|                                                                                                    | ► <b>∧</b>                                                                                                    |                                                                                                    |      |       |
|                                                                                                    |                                                                                                    | 2015-04-20                                                                                                    |      |       |
|                                                                                                    | B2011                                                                                                    | 215.04.00                                                                                                    |      |       |
|                                                                                                    | The second second                                                                                                    |                                                                                                    |      |       |
|                                                                                                    | THE R. LEWIS                                                                                                    |                                                                                                    |      |       |
|                                                                                                    | na Administration Office                                                                                                    | 205-01-10                                                                                                    |      |       |
|                                                                                                    |                                                                                                    |                                                                                                    |      |       |
| EX EXHIBATION TO A LAND A LAND AND AND AND A LAND A LAND | the state of the state of the s | 2015-04-14                                                                                                    |      |       |
|                                                                                                    | SH. SMARTCON                                                                                                    | 2015-04-10                                                                                                    |      |       |
|                                                                                                    | 1. I                                                                                                    |                                                                                                    |      |       |
|                                                                                                    |                                                                                                    |                                                                                                    |      |       |
|                                                                                                    |                                                                                                    |                                                                                                    |      |       |
|                                                                                                    |                                                                                                    |                                                                                                    |      |       |

图 4-4: 收件箱界面和其他文件夹切换

### (三) 收取邮件操作

1. 收取邮件。当收到新邮件时, iOS(苹果)系统会自动在手机 页面上弹出新邮件通知,并且APP图标也会有新邮件数量的提示。

也可以手动刷新收取新邮件。进入到收件箱,按住页面并下拉, 系统提示"刷新中",之后收取到新邮件。

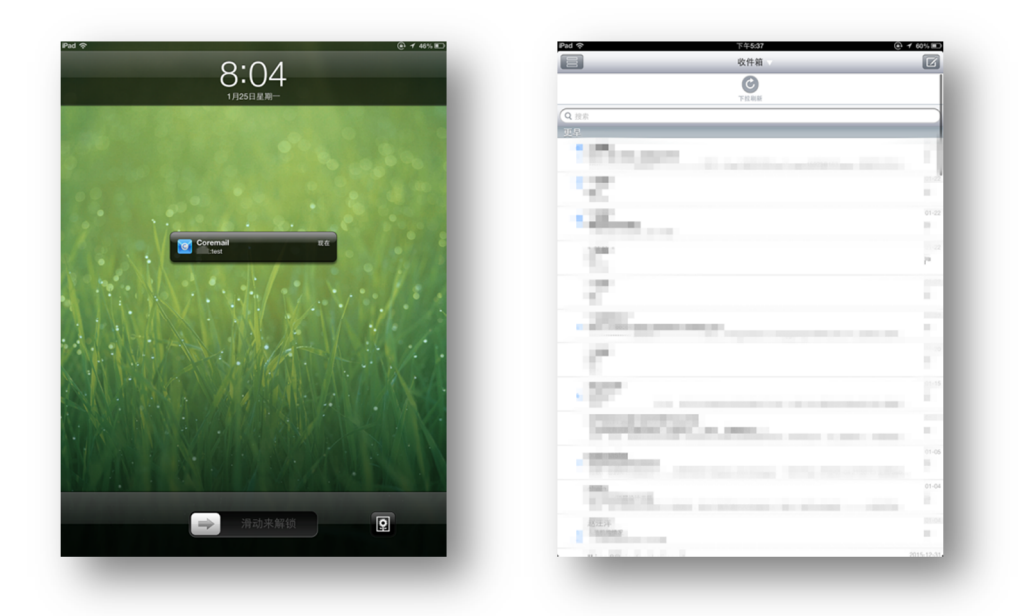

图 4-5: APP 自动提示与手动刷新

### (四)发送邮件操作

|                                                                                                    | 構築:<br>改造人営(辺)受信人:<br>数が営(辺)受信人:<br>新行予約: 0, スペ・Dotres<br>第一子 2: 2: 2: 2: 2: 2: 2: 2: 2: 2: 2: 2: 2: | 勤能件<br>Itdou.edu.cn |   |
|----------------------------------------------------------------------------------------------------|----------------------------------------------------------------------------------------------------|---------------------|---|
|                                                                                                    | 标题:<br>なん、<br>妙辺/宮辺/没信人:<br>第件小型: 0. かん: D bytes<br>■ I II II II II II II II II II II II II          | Rdouwducn           | Ø |
|                                                                                                    | 6.信人:<br>均規作の割(2)(2)(2)(4)(4)(4)(4)(4)(4)(4)(4)(4)(4)(4)(4)(4)                                       | adouxedu.cn         | 9 |
|                                                                                                    | お近帝国後京人:<br>新作予名: の 人か Opter<br>8 1 日 日 一 一 一<br>変良(Phose Cormal博福                                   | ldiou.adu.cn        | Ø |
|                                                                                                    | 利行小型: G. スカーロわれ<br>B J 注 注 ご の<br>充化Phose Coremalife 初                                               |                     | y |
|                                                                                                    | B I II II II II II II II II II II II II                                                              |                     |   |
|                                                                                                    | 麦们/Pone Coremalifi 箱                                                                                 |                     |   |
|                                                                                                    | 发育iPhone Coremail师前                                                                                  |                     |   |
|                                                                                                    | 发自iPhone Coremail将箱                                                                                  |                     |   |
| C                                                                                                    | of Hit many Covernmental                                                                             |                     |   |
|                                                                                                    |                                                                                                    |                     |   |
| 275 general                                                                                                    |                                                                                                    |                     |   |
| The process of the second second seco |                                                                                                    |                     |   |
|                                                                                                    |                                                                                                    |                     |   |
|                                                                                                    |                                                                                                    |                     |   |
| 2                                                                                                    |                                                                                                    |                     |   |
|                                                                                                    |                                                                                                    |                     |   |
| terr and the second second sec |                                                                                                    |                     |   |
| ALL DESCRIPTION OF A DESCRIPTION OF A DE |                                                                                                    |                     |   |
| Contraction of the second second second second second second second second second second second second second s                                                                                                    |                                                                                                    |                     |   |
| Contraction of the second second second second                                                                                                    |                                                                                                    |                     |   |
| the second second second second second second second second second second second second second second second se                                                                                                    |                                                                                                    |                     |   |
| a second the second time second time                                                                                                    |                                                                                                    |                     |   |
| Construction of the second second sec |                                                                                                    |                     |   |
| and an and the state of the state of the sta |                                                                                                    |                     |   |
| 01.04                                                                                                    |                                                                                                    |                     |   |
| The second second                                                                                                    |                                                                                                    |                     |   |
| 005-12-31                                                                                                    |                                                                                                    |                     |   |
|                                                                                                    |                                                                                                    |                     |   |
| 200 C                                                                                                    |                                                                                                    |                     |   |

1. 进入发件箱。主页面上点击右上 22按钮,进入发件箱。

图 4-6: 发送邮件按钮与发送邮件编辑界面

2. 编辑邮件。点击 🕀 按钮,添加收件人,搜索关键字选择相应的收件人或者手动输入收件人。点击 🖉 按钮可添加附件。

| 4 🗢        | 下年8:25      | ④ ≁ ▶ 42% ■ |
|------------|-------------|-------------|
| £ <b>H</b> | 附件          | •           |
|            |             |             |
|            |             |             |
|            |             |             |
|            |             |             |
|            |             |             |
|            |             |             |
|            |             |             |
|            |             |             |
|            |             |             |
|            |             |             |
|            |             |             |
|            | 16 M/104 41 |             |
|            | JALANG IT   |             |
|            | 相册          |             |
|            | 相机          |             |
|            |             |             |
|            |             |             |
|            |             |             |
|            |             |             |
|            |             |             |
|            |             |             |
|            |             |             |
|            |             |             |
|            |             |             |
|            |             |             |
|            |             |             |
|            |             |             |
|            |             |             |
|            |             |             |
|            |             |             |

图 4-7: 插入附件界面

- 3. 点击发送按钮,即可发送邮件。
- 4. 修改签名档。下图中红框内为邮件的签名档,每次发送邮件

均可自定义,也可统一使用一个相同的签名档,具体修改方法可以参考本手册第15页。

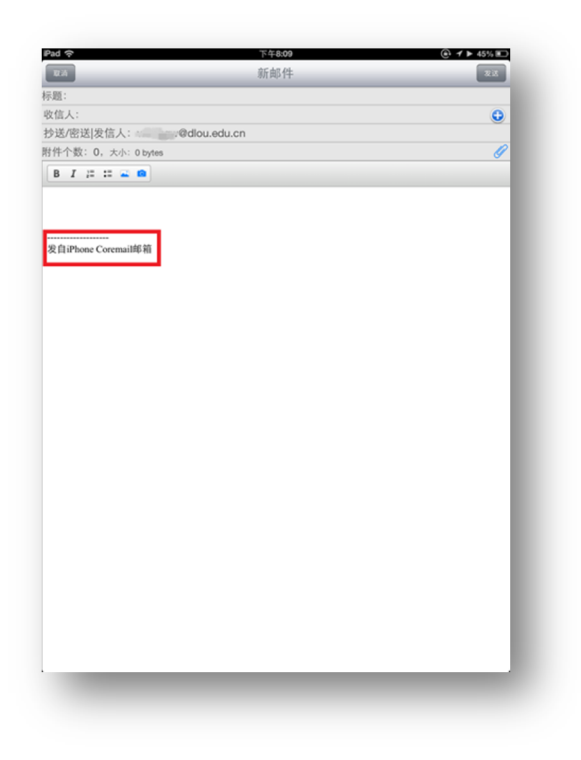

图 4-8: 邮件签名档

### (五) 其他设置

进入APP 主页面,点击左上角 按钮,进入主菜单界面。
点击账号右侧 按钮,进入"账号"界面。该界面可修改"头像、"
"激活配置"、"修改密码"。

|                                                                                                    | 收件箱                                                                                                    | 21                                                                                                    | <b>张号</b>    |   |
|----------------------------------------------------------------------------------------------------|----------------------------------------------------------------------------------------------------|----------------------------------------------------------------------------------------------------|--------------|---|
|                                                                                                    |                                                                                                    |                                                                                                    |              |   |
|                                                                                                    |                                                                                                    |                                                                                                    |              |   |
|                                                                                                    |                                                                                                    | and the second second second second second second second second second second second second second second second | ALA          |   |
|                                                                                                    |                                                                                                    |                                                                                                    | Gdiou.edu.cn |   |
| 1                                                                                                    |                                                                                                    | 体改变用                                                                                                    |              | > |
|                                                                                                    |                                                                                                    | 1940 Cit = 9                                                                                                    |              |   |
| 10 mm                                                                                                    |                                                                                                    | 激活配置                                                                                                    |              | > |
| and the second second sec                                                                                                    |                                                                                                    | 签名                                                                                                    |              | > |
|                                                                                                    |                                                                                                    |                                                                                                    | 改变账户         |   |
| 1.0041                                                                                                    |                                                                                                    |                                                                                                    |              |   |
| and the second second s | and the second second second second second second second second second second second second second second second                                                                                                    |                                                                                                    |              |   |
| 100.7                                                                                                    |                                                                                                    |                                                                                                    |              |   |
| and the second second se                                                                                                    |                                                                                                    |                                                                                                    |              |   |
| C 0000 -                                                                                                    |                                                                                                    |                                                                                                    |              |   |
|                                                                                                    |                                                                                                    |                                                                                                    |              |   |
| 100                                                                                                    |                                                                                                    |                                                                                                    |              |   |
| 129123                                                                                                    |                                                                                                    |                                                                                                    |              |   |
|                                                                                                    |                                                                                                    |                                                                                                    |              |   |
| -                                                                                                    |                                                                                                    |                                                                                                    |              |   |
| of The party of the local division of the local division of the lo |                                                                                                    |                                                                                                    |              |   |
| 100                                                                                                    |                                                                                                    |                                                                                                    |              |   |
| 234                                                                                                    |                                                                                                    |                                                                                                    |              |   |
| Taxant.                                                                                                    |                                                                                                    |                                                                                                    |              |   |
| A Contraction and                                                                                                    |                                                                                                    |                                                                                                    |              |   |
| the case of a star star and the star of                                                                                                    |                                                                                                    |                                                                                                    |              |   |
| and the second second                                                                                                    | and the second second se |                                                                                                    |              |   |
| and the second second s |                                                                                                    |                                                                                                    |              |   |
| NY DESCRIPTION OF THE OWNER.                                                                                                    | and the second second se |                                                                                                    |              |   |
|                                                                                                    |                                                                                                    |                                                                                                    |              |   |

14 / 15

图 4-9: APP 账号设置界面

 点击"签名",进入到签名设置界面,可统一自定义从手机客 户端发出的所有邮件签名。

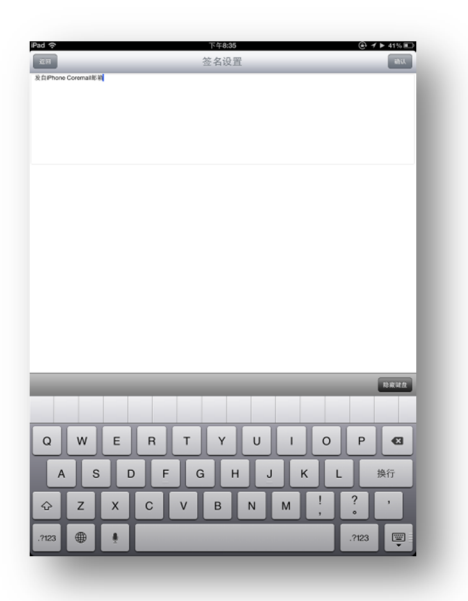

图 4-10: APP 账号设置界面

手机客户端使用期间如遇问题,请与我办联系: 84762870。

信息化工作办公室

2016年1月26日